Rektorát VŠCHT Praha

Oddělení pro vědu a výzkum

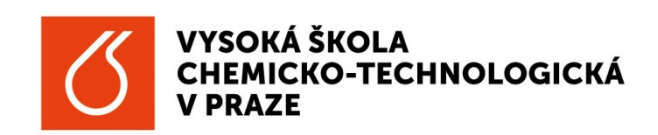

## Aplikace "Semináře" - uživatelský manuál

Datum publikování: 01/09/2014

## Úvod

Oddělení pro vědu a výzkum rektorátu VŠCHT pravidelně organizuje semináře orientované na problematiku mezinárodních a tuzemských výzkumných projektů a na možnosti lepšího a efektivnějšího zapojování českých subjektů do těchto projektů.

Uživatelský manuál k aplikaci Semináře popisuje základní funkcionality a možnosti využití aplikace pro doktorandy a zaměstnance VŠCHT, a také pro zájemce mimo VŠCHT.

Semináře se pravidelně pořádají ve spolupráci s Českým vysokým učením technickým v Praze (ČVUT), Odborem pro vědeckou a výzkumnou činnost. Mezi často zvané přednášející patří kolegové z Technologického centra AV ČR, a dále administrátoři programů VaV z MŠMT, auditoři, právníci, případně odborníci z dalších institucí a firem, kteří se zabývají problematikou poskytování podpory VaEVaI.

Tuto aplikaci považujeme za nástroj pro lepší komunikaci mezi uživateli – účastníky seminářů na straně jedné a Oddělením pro vědu a výzkum VŠCHT Praha na straně druhé. Přivítáme Vaše náměty a doporučení, která povedou k tomu, aby přínos Vaší účasti na seminářích byl co nejefektivnější.

© Ing. Anna Mittnerová, anna.mittnerova@vscht.cz

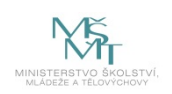

Webová aplikace a její uživatelský manuál SEMINÁŘE byly realizovány za finanční podpory MŠMT ČR, programu EUPRO II, projektu LE 12005

## Registrace na seminář

**Krok #1:** Aplikace Semináře umožňuje registraci na seminář na portálu <u>https://researchapp.vscht.cz/</u>. Doktorandi a zaměstnanci VŠCHT se přihlásí pod stejnými přihlašovacími údaji jako do počítačové sítě VŠCHT, zájemci o seminář z organizací mimo VŠCHT si založí vlastní registrační údaje.

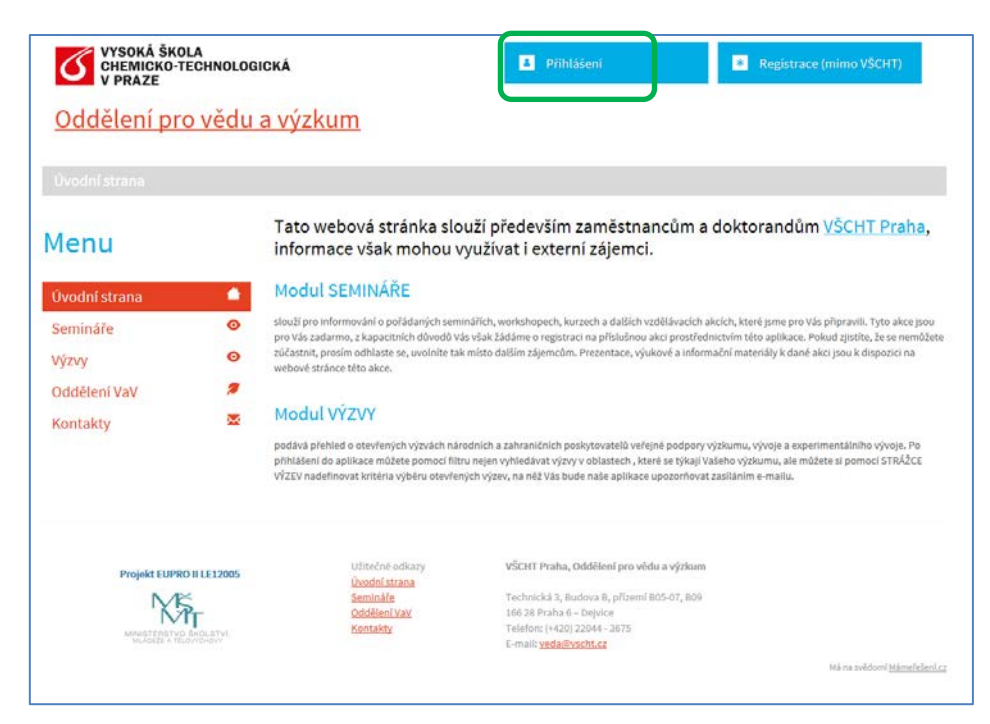

Při registraci je možné zadat, zda si přejete dostávat Pozvánky na další semináře či nikoliv. Zrušení registrace v aplikaci je kdykoliv možné. V pravém horním rohu klikněte na Vaše jméno a dále Upravit účet, Zrušení účtu.

| Menu                                          | Upravit                                                                         |                                                                                                    |                                    |
|-----------------------------------------------|---------------------------------------------------------------------------------|----------------------------------------------------------------------------------------------------|------------------------------------|
|                                               | Tituly před jménem                                                              | * Současné heslo                                                                                                    | Zeničeni (Užen                     |
| Úvodní strana 🧳                               |                                                                                 |                                                                                                    | Zruseni učtu                       |
| Semináře 📀                                    | * Jméno                                                                         | Pro uložení potřebujeme Vaše aktuální heslo                                                                                                    | Nespokojen s účtem? Zrušít<br>účet |
| Výzvy O                                       | Anna                                                                            | X Hesio                                                                                                    |                                    |
| Oddělení VaV                                  | * Přijmení                                                                      | Ponechte prázdně, pokud nechcete měnit své                                                                                                    |                                    |
| Kontakty                                      | Mittnerová                                                                      | heslo                                                                                                    |                                    |
| nontakty —                                    | Tituly za jménem                                                                | Ověření hesla                                                                                                    |                                    |
|                                               | * E-mail                                                                        | Souhlas se zasīlānim pozvānek na semināře                                                                                                    |                                    |
|                                               | mittnera@vscht.cz                                                               |                                                                                                    |                                    |
| Projekt EUPRO II LE 12005                     | Užitečné odkazy<br>Moje seminšíle<br>Gvodní strana<br>Seminále<br>podlável ství | VŠCHT Praha, Oddělení pro vědu a výzkum<br>Technická 3. Budova 8. přízemi BOS-07. BO9<br>1862 28 Praha 6 – Dejvice<br>Teoloric (2012) 20104. 2015 |                                    |
| MINISTERSTVD SKOLSTVI<br>MARKES & TELEVICHOVY | Kontakty                                                                        | E-mail: <u>weda@vscht.cz</u>                                                                                                    |                                    |

**Krok #2:** Z nabídky seminářů v sekci Novinky si zájemce vybere seminář, o který má zájem, klikne na název semináře a potvrdí pomocí tlačítka "Přihlásit se na seminář".

| VYSOKÁ ŠKOLA<br>CHEMICKO-TECHNOLO<br>V PRAZE                     | OGICKÁ                                                                              | 🖩 Moje semináře                                                                                                    | Strážce výzev                     | 🔒 Anna                                                        | Mittnerová 🝷                                                                                                    |
|------------------------------------------------------------------|-------------------------------------------------------------------------------------|----------------------------------------------------------------------------------------------------|-----------------------------------|---------------------------------------------------------------|----------------------------------------------------------------------------------------------------|
| <u>Oddělení pro vědu</u>                                         | <u>u a výzkum</u>                                                                   | <u>)</u>                                                                                                    |                                   |                                                               |                                                                                                    |
| Úvodní strana / Semináře                                         |                                                                                     |                                                                                                    |                                   |                                                               |                                                                                                    |
| Menu                                                             | Novinky                                                                             | ·                                                                                                    | Archiv ro                         | oku 201                                                       | 4                                                                                                    |
| Úvodní strana 🗳<br>Semináře O                                    | <b>9.09.</b><br>od 11:00                                                            | Jak na ROZMANITOST NA PRACOVIŠTÍCH<br>VŠCHT Praha<br>Posluchárna 806, VŠCHT Praha, Technická 3,<br>Praha 6                                                                                            | <b>19.06.</b><br>od 13:30         | Pozvánka na<br>7.RP TRIGGEI<br>• Respirium<br>Technická 3, I  | <b>"Veřejné představení projektu<br/>R"</b><br>v přízemí budovy B, VŠCHT Praha,<br>Praha 6 – Dejvice                               |
| Výzvy O<br>Oddělení VaV Ø<br>Kontakty S                          | <b>17.09.</b> od 9:30                                                               | Aktuální stav v oblasti hodnocení a<br>financování VaV v České republice<br>♥ velká zasedací místnost Rektorátu ČVUT (B2-<br>218), Zikova 1903/4, Praha 6 – Dejvice                                   | <b>28. 05.</b><br>od 13:30        | Genderová d<br>výzkumu na v<br>9 Posluchárr<br>vpravo, Techr  | <mark>imenze v Horizontu 2020 a ve<br/>VŠCHT Praha</mark><br>na BO6, VŠCHT Praha, B-přízemí<br>nická 3, Praha 6 – Dejvice          |
|                                                                  |                                                                                     |                                                                                                    | <b>27.05.</b> od 9:30             | Systém finan<br>národními a<br>Velká zased<br>218), Zikova 1  | icování projektů výzkumu a vývoje<br>mezinárodními poskytovateli<br>dací místnost Rektorátu ČVUT (82-<br>1903/4, Praha 6 – Dejvice |
|                                                                  |                                                                                     |                                                                                                    | <b>13.05.</b> od 9:30             | Creative Com<br>Horizont 202<br>Velká zased<br>218), Zikova 1 | n <b>mons, Open Access a program<br/>0</b><br>dací místnost Rektorátu ČVUT (B2-<br>1903/4, Praha 6 – Dejvice                       |
| VYSOKÁ ŠKOLA<br>CHEMICKO-TECHNOLO<br>V PRAZE<br>Oddělení pro věd | ogická<br><u>u a výzkun</u>                                                         | Moje semináře                                                                                                    | Strážce výzev                     | 1 Anna                                                        | Mittnerová 🕶                                                                                                    |
| Úvodní strana / Semináře / A                                     |                                                                                     |                                                                                                    |                                   |                                                               |                                                                                                    |
| Menu                                                             | Aktuální s<br>republice                                                             | tav v oblasti hodnocení a finan                                                                                                    | cování VaV v Č                    | eské                                                          | Přihlásit se na<br>seminář                                                                                                    |
| Úvodní strana  Semináře                                          | ( přihlášených 0 /<br>Datum konání: <b>1</b><br>Místo konání: <b>vel</b>            | 15)<br>7. září 2014 od 09:30<br>Ká zasedací místnost Rektorátu ČVUT (B2-218), Zikov                                                                                                    | va 1903/4, Praha 6 – Dej          | vice                                                          | <mark>Novinky</mark><br>9. 09. Jak na ROZMANITOST NA<br>PRACOVIŠTÍCH VŠCHT Praha<br>17. 09. Aktuální stav v oblasti                |
| Vy2Vy Oddělení VaV 2<br>Kontakty S                               | Program:<br>• Jaké změny I<br>• Jaké jsou doj<br>• Na co by se v<br>• Co se vůbec v | nůžeme čekat v rámci hodnocení výzkumu a vývoje v Č<br>pady mezinárodního auditu VaVal v ČR?<br>ýzkumné organizace ve své činnosti měly do budoucnc<br>vyplatí dělat? Bude "kafemlejnek" nadále mlít? | Šeské republice?<br>osti zaměřit? |                                                               | hodnocení a financování VaV v<br>České republice                                                                                   |
|                                                                  | <u>Přednášející:</u><br>Prof. Ing. Jitk                                             | a Moravcová, CSc., odborná garantka IPN projektu MŠ                                                                                                    | MT                                |                                                               |                                                                                                    |
|                                                                  | Přiložené                                                                           | <b>é soubory</b><br>ninar_System_Hodnocenpdf                                                                                                    |                                   |                                                               |                                                                                                    |

**Krok #3:** Aplikace umožňuje evidenci seminářů, které jste navštívili a přístup k prezentacím ve formátu PDF všech seminářů, které byly pořádány

| lenu                                                                                                    |                                                                                                    | Mojes                                                                                                    | semináře                                                                                                    |                                                                                                    |
|----------------------------------------------------------------------------------------------------|----------------------------------------------------------------------------------------------------|----------------------------------------------------------------------------------------------------|----------------------------------------------------------------------------------------------------|----------------------------------------------------------------------------------------------------|
| luodni strana                                                                                                    |                                                                                                    | Datum<br>konání                                                                                                    | Název / Místo konání                                                                                                    | Akce                                                                                                    |
| emináře                                                                                                    |                                                                                                    | 09.09.<br>2014                                                                                                    | Jak na ROZMANITOST NA PRACOVIŠTÍCH VŠCHT Praha<br>Posluchárna BOR VŠCHT Praha, Technická 3. Praha 6                                                                                                    | Registrace je<br>uzavřena.                                                                                                    |
| ýzvy                                                                                                    | 0                                                                                                    | Od 11:00                                                                                                    | Creative Commons: Open Access a program Horizont 2020                                                                                                    | Registrace ie                                                                                                    |
| ddělení VaV                                                                                                    |                                                                                                    | 2014<br>Od 9:30                                                                                                    | <ul> <li>velká zasedací místnost Rektorátu ČVUT (B2-218), Zikova 1903/4, Praha 6 – Dejvice</li> </ul>                                                                                                    | uzavřena.                                                                                                    |
| ontakty                                                                                                    | 2                                                                                                    | 29.04.<br>2014<br>Od 9:30                                                                                                    | Příprava projektů v programu HORIZON 2020 - EURATOM<br>♥ veľká zasedací místnost Rektorátu ČVUT (B2·218), Zikova 1903/4, Praha 6 – Dejvice                                                                                                    | Registrace je<br>uzavřena.                                                                                                    |
|                                                                                                    |                                                                                                    | 03.04.<br>2014<br>Od 9:00                                                                                                    | Public relations vědeckých projektů<br>velká zasedací místnost Rektorátu ČVUT (B2-218), Zikova 1903/4, Praha 6 – Dejvice                                                                                                    | Registrace je<br>uzavřena.                                                                                                    |
|                                                                                                    |                                                                                                    | 18.03.<br>2014<br>Od 9:00                                                                                                    | Mezinárodní spolupráce ve VaVal, programy EUREKA a Eurostars<br>• velká zasedací místnost Rektorátu ČVUT(B2-218), Zikova 1903/4, Praha 6 – Dejvice                                                                                                    | Registrace je<br>uzavřena.                                                                                                    |
|                                                                                                    |                                                                                                    | 13. 03.<br>2014<br>Od 9:00                                                                                                    | Příprava projektů Horizont 2020, duševní vlastníctví, hodnocení, otevřený<br>přístup k publikacím a datům<br>9 velká zasedací místnost Rektorátu VŠCHT (82-218), Zikova 1903/4, Praha 6 –                                                                                                    | Registrace je<br>uzavřena.                                                                                                    |
|                                                                                                    |                                                                                                    |                                                                                                    | Dejvice                                                                                                    |                                                                                                    |
| VYSOKÁ Š<br>CHEMICK<br>V PRAZE<br>Oddělení p                                                                                                 | ikola<br>d-technolo<br>Dro vědu                                                                                                    | 10.02.<br>2014<br>0d 11:00                                                                                                    | ODEVZDAVANI VYSLEDKU DO RIV V ROCE 2014 <ul> <li>na VŠCHT Praha v posluchárně BIII, v přízemí u postranního vchodu</li> </ul> <ul> <li>Moje semináře</li> <li>Strážce výzev</li> <li>Anna Mittnerov</li> </ul> <ul> <li>Moje semináře</li> <li>Strážce výzev</li> <li>Anna Mittnerov</li> </ul>                                                                                                    | Registrace je<br>uzavřena.<br>/á -                                                                                                    |
| VYSOKÁ Š<br>CHEMICK<br>V PRAZE<br>Oddělení p<br>Úvodní strana S                                                                              | ikola<br>o-technolo<br>oro vědu<br>iemináře , C                                                                                                    | 10.02.<br>2014<br>Od 11:00<br>WGICKÁ                                                                                                    | ODEVZDAVANI VYSLEDKU DO RIV V ROCE 2014<br>P na VŠCHT Praha v posluchárně Bill, v přízemí u postranního vchodu<br>Moje semináře Strážce výzev Anna Mittnero<br>um<br>mons, Open Access a program Horlzont 2020                                                                                                    | registrace je<br>uzavřena.<br>/á -                                                                                                    |
| Uvodní strana S<br>Menu                                                                                                    | ikola<br>o-technolo<br>oro vědu<br>iemináře "C                                                                                                    | 10.02,<br>2014<br>Od 11:00<br>PGICKÁ<br>J a Výzk<br>reative Comr                                                                                                    | ODPZZDAVANI VYSLEDKU DO RIV V ROCE 2014         Ima v Posluchárně Bill, v přízemí u postranního vchodu         Ima VŠCHT Praha v posluchárně Bill, v přízemí u postranního vchodu         Ima VŠCHT Praha v posluchárně Bill, v přízemí u postranního vchodu         Ima VšCHT Praha v posluchárně Bill, v přízemí u postranního vchodu         Ima VšCHT Praha v posluchárně Bill, v přízemí u postranního vchodu         Ima VšCHT Praha v posluchárně Bill, v přízemí u postranního vchodu         Ima Moje semináře <ul> <li>Strážce výzev</li> <li>Anna Mittnerov</li> <li>Moje semináře</li> <li>Strážce výzev</li> <li>Anna Mittnerov</li> <li>Moje semináře</li> <li>Vstrážce výzev</li> <li>Regis</li> <li>uzavř</li> </ul>                                                                                                    | registrace je<br>uzavřena.<br>vá •<br>trace je<br>řena.                                                                                                    |
| VYSOKÁ Š<br>CHEMICK<br>VPRAZE<br>Oddělení p<br>Úvodní strana S<br>Menu                                                                       | iKOLA<br>D-TECHNOLO<br>Dro Vědu<br>iemináře , Cr                                                                                                    | 10.02,<br>2014<br>Od 11:00<br>PGICKÁ<br>L a Výzk<br>reative Comr<br>Creativ<br>(přihlášený                                                                                                    | ODEVZDAVANI VYSLEDKU DO RIV V ROCE 2014         Ima v ŠCHT Praha v posluchárně BIII, v přízemí u postranního vchodu         Ima VŠCHT Praha v posluchárně BIII, v přízemí u postranního vchodu         Ima VŠCHT Praha v posluchárně BIII, v přízemí u postranního vchodu         Ima VŠCHT Praha v posluchárně BIII, v přízemí u postranního vchodu         Ima VŠCHT Praha v posluchárně BIII, v přízemí u postranního vchodu         Ima VšCHT Praha v posluchárně BIII, v přízemí u postranního vchodu         Ima Mittnerov         Ima Mittnerov                                                                                                    | registrace je<br>uzavřena.<br>/á •<br>trace je<br>tena.                                                                                                    |
| VYSOKÁ Š<br>CHEMICK<br>VPRAZE<br>Oddělení t<br>Úvodní strana S<br>Menu<br>Úvodní strana                                                      | ikola<br>o-technold<br>oro vědu<br>iemináře Cr                                                                                                    | 10. 02,<br>2014<br>Od 11:00<br>PGICKÁ<br>L a Výzk<br>reative Comr<br>Creativ<br>(přihlášený<br>Datum koní                                                                                                    | ODEVZDAVANI VYSLEDKU DO RIV V ROCE 2014         Ima v Posluchárně Bill, v přízemí u postranního vchodu         Ima v Posluchárně Bill, v přízemí u postranního vchodu         Ima v Posluchárně Bill, v přízemí u postranního vchodu         Ima v Posluchárně Bill, v přízemí u postranního vchodu         Ima v Posluchárně Bill, v přízemí u postranního vchodu         Ima v Posluchárně Bill, v přízemí u postranního vchodu         Ima v Posluchárně Bill, v přízemí u postranního vchodu         Ima Mittnerov         Ima Mole semináře         Ima Mole semináře         Ima Mittnerov         Ima Mole semináře         Ima Mole semináře         Ima Mittnerov         Ima Mole semináře         Ima Mole semináře         Ima Mittnerov         Ima Mole semináře         Ima Mole semináře         Ima Mole semináře         Ima Mole semináře         Ima Mole semináře         Ima Mittnerov         Ima Mole semináře         Ima Mole semináře         Ima Mole semináře         Ima Mole semináře         Ima Mole semináře         Ima Mole semináře         Ima Mole semináře         Ima Mole semináře         Ima Mole semináře         Ima Mole semináře      <                                                                                                    | registrace je<br>uzavřena.<br>vá •<br>trace je<br>řena.                                                                                                    |
| VYSOKÁ Š<br>CHEMICK<br>VPRAZE<br>Oddělení p<br>Úvodní strana<br>Úvodní strana<br>Úvodní strana<br>Semináře                                   | iKOLA<br>O-TECHNOLO<br>DOTO VĚďU<br>iemináře (C                                                                                                    | 10. 02.<br>2014<br>Od 11:00<br>PGICKÁ<br>L a VýZk<br>reative Comr<br>Creativ<br>(přihlášený<br>Datum koná<br>Misto konás<br>Creative Co                                                                                                    | ODEVZDAVANI VYSLEDKU DO RIV V ROCE 2014         Ima vščHT Praha v posluchárně Bill, v přízemí u postranního vchodu         Ima vščHT Praha v posluchárně Bill, v přízemí u postranního vchodu         Ima vščHT Praha v posluchárně Bill, v přízemí u postranního vchodu         Ima vščHT Praha v posluchárně Bill, v přízemí u postranního vchodu         Ima vščHT Praha v posluchárně Bill, v přízemí u postranního vchodu         Ima vščHT Praha v posluchárně Bill, v přízemí u postranního vchodu         Ima vščHT Praha v posluchárně Bill, v přízemí a poslužné poslužné | registrace je<br>uzavřena.<br>vá •<br>trace je<br>iena.                                                                                                    |
| VYSOKÁ Š<br>CHEMICK<br>VPRAZE<br>Oddělení p<br>Úvodní strana<br>Semináře                                                                     | iKOLA<br>D-TECHNOLO<br>DITO VĚďL<br>iemináře Ci                                                                                                    | 10, 02,<br>2014<br>Od 11:00<br>PGICKÁ<br>L a Výzk<br>reative Comr<br>Creative<br>Datum koni<br>Misto konier<br>Creative Co<br>Program                                                                                                    | OPEZ/DAVANI WSLEDKU DO RIV V ROCE 2014         Ima vščHT Praha v posluchárně Bill, v přízemí u postranního vchodu         Ima vščHT Praha v posluchárně Bill, v přízemí u postranního vchodu         Ima vščHT Praha v posluchárně Bill, v přízemí u postranního vchodu         Ima vščHT Praha v posluchárně Bill, v přízemí u postranního vchodu         Ima vščHT Praha v posluchárně Bill, v přízemí u postranního vchodu         Ima vščHT Praha v posluchárně Bill, v přízemí u postranního vchodu         Ima vščHT Praha v posluchárně Bill, v přízemí u postranního vchodu         Ima vščHT Praha v posluchárně Bill, v přízemí u postranního vchodu         Ima vščHT Praha v posluchárně Bill, v přízemí u postranního vchodu         Ima vščHT Praha v posluchárně Bill, v přízemí v přízemí v přízemí u postranního vchodu         Ima vščHT Praha V poslučká zakedné místnost Rektorétu ČVUT (tř. 218), zikova 1903/4, Praha 6 – Dejvice         Immons, Open Access (otevřený přístup) a program Horizont 2020         Ima v poslavení v přístup) a program Horizont 2020         Ima v poslavení přístup) a program Horizont 2020         Ima v poslavení přístup) a program Horizont 2020         Ima v poslavení přístup) a program Horizont 2020         Ima v poslavení přístup) a program Horizont 2020                                                                                                    | kregistrace je<br>uzavřena.<br>/á -<br>trace je<br>řena.<br>Sý<br>kna ROZIMANITOST N<br>išřích výcht Praha                                                                                                    |
| VYSOKÁ Š<br>CHEMICK<br>VPRAZE<br>Oddělení t<br>Úvodní strana S<br>Menu<br>Úvodní strana<br>Semináře<br>Výzvy<br>Oddělení VaV                 | iKOLA<br>D-TECHNOLO<br>DOTO VĚďL<br>iemináře C<br>O                                                                                                    | 10.02,<br>2014<br>Od 11:00<br>PGICKÁ<br>L a VýZk<br>reative Comr<br>Creative<br>(přihlášený<br>Datum koni<br>Miato konár<br>Creative Co<br>Program<br>• vztah Crea<br>• využiť lice                                                                                                    | OPEYZDAVANI WSLEDKU DO RIV V ROCE 2014         Ima vščHT Praha v posluchárně Bill, v přížemí u postranního vchodu         Ima vščHT Praha v posluchárně Bill, v přížemí u postranního vchodu         Ima vščHT Praha v posluchárně Bill, v přížemí u postranního vchodu         Ima vščHT Praha v posluchárně Bill, v přížemí u postranního vchodu         Ima vščHT Praha v posluchárně Bill, v přížemí u postranního vchodu         Ima vščHT Praha v posluchárně Bill, v přížemí u postranního vchodu         Ima vščHT Praha v posluchárně Bill, v přížemí u postranního vchodu         Ima vščHT Praha v posluchárně Bill, v přížemí u postranního vchodu         Ima vščHT Praha v posluchárně Bill, v přížemí u postranního vchodu         Ima vščHT Praha v posluchárně         Ima vščHT Praha v posluchárně         Ima vščHT Praha v poslučkárně         Ima vstavá v poslučkárně         Ima v poslučkárně         Ima v poslučkárně         Ima v poslučkárně         Ima v poslavá program Horizont 2020         Ima v klázasedací místnost Rektorátu ČVUT (t82-218), zikova 1903/4, Praha 6 – Dejvice         Ima vství přístup) a program Horizont 2020         Ima vštvění přístup) a program Horizont 2020         Ima vštvění přístup) a program Horizont 2020         Ima sa Horizont 2020         Ima sa Horizont 2020         Ima sa Horizont 2020         Ima vštvění v Commons v souvislosti                                                                                                    | Kegistrace je<br>uzavřena.<br>//á •<br>trace je<br>rena.<br>%<br>kna ROZMANITOST N<br>šřích VšcHT Praha<br>khuální stavy oblasti<br>iní a financování VšV<br>v publice                                              |
| VYSOKÁ Š<br>CHEMICK<br>Oddělení p<br>Oddělení p<br>Úvodní strana S<br>Menu<br>Úvodní strana<br>Semináře<br>Výzvy<br>Oddělení VaV<br>Kontakty | iKOLA<br>O-TECHNOLO<br>DOTO VĚďU<br>iemináře Cu<br>o<br>o<br>o<br>o<br>o<br>o<br>o<br>o<br>o<br>o<br>o<br>o<br>o<br>o<br>o<br>o<br>o<br>o<br>o                                                                                                    | 10. 02.<br>2014<br>Od 11:00<br>PGICKÁ<br>L A VÝZK<br>reative Comr<br>Creativ<br>(přihlášený<br>Datum kon:<br>Místo konás<br>Creative Co<br>Program<br>• vztah Crea<br>• využití Icea<br>Přednášejí;<br>JUDr. Matěj<br>JUDr. Matěj                                                                                                    | ODEVZDAVANI VYSLEDKU DO RIV V ROCE 2014 <ul> <li>na vščHT Praha v posluchárně BIII, v přízemí u postranního vchodu</li> </ul> <ul> <li>Moje semináře</li> <li>Strážce výzev</li> <li>Anna Mittnerov</li> </ul> <ul> <li>Moje semináře</li> <li>Strážce výzev</li> <li>Anna Mittnerov</li> </ul> <ul> <li>Moje semináře</li> <li>Strážce výzev</li> <li>Anna Mittnerov</li> </ul> <ul> <li>mons, Open Access a program Horizont 2020</li> <li>ve Commons, Open Access a program Horizont 2020</li> <li>rí: velká zasedať mátneat Rektorátu ČVUT (t2-218), žikova 1902/4, Praha 6 – Dejvice</li> <li>mmona, Open Access (otevřený přístup) a program Horizont 2020</li> <li>ative Commons a Horizont 2020             <ul> <li>ative Commons a Horizont 2020</li> <li>ncí creative Commons a teorizont 2020</li> <li>rí, vjka, ústav práva a technologií, Právnická fakulta Masarykovy univerzity, legal lead Creative</li> </ul></li></ul>                                                                                                    | Yá -<br>trace je<br>iena.                                                                                                    |
| VYSOKÁ Š<br>CHEMICK<br>VPRAZE<br>Oddělení p<br>Ovodní strana<br>Semináře<br>Výzvy<br>Oddělení VaV<br>Kontakty                                | iKOLA<br>D-TECHNOLO<br>DOTO VĚďu<br>iemináře Cu<br>o<br>o<br>o<br>o<br>e<br>mináře S<br>o<br>o<br>o<br>e<br>s<br>o<br>o<br>o<br>o<br>o<br>o<br>o<br>o<br>o<br>o<br>o<br>o<br>technolo<br>o<br>o<br>technolo<br>o<br>o<br>technolo<br>o<br>o<br>technolo<br>o<br>o<br>technolo<br>o<br>o<br>technolo<br>o<br>o<br>technolo<br>o<br>o<br>o<br>technolo<br>o<br>o<br>o<br>technolo<br>o<br>o<br>o<br>technolo<br>o<br>o<br>o<br>technolo<br>o<br>o<br>o<br>o<br>o<br>technolo<br>o<br>o<br>o<br>o<br>o<br>o<br>o<br>o<br>o<br>o<br>o<br>o<br>o<br>o<br>o<br>o<br>o<br>o                                                                                                    | 10, 02,<br>2014<br>Od 11:00<br>PGICKÁ<br>L a Výzk<br>reative Comr<br>Creative<br>Creative<br>Creative<br>Creative Co<br>Program<br>• využiť lice<br>Přednášejíc<br>JUDr. Mašejí<br>JUDr. Mašejí<br>JUDr. Mašejí<br>Commona (<br>JUDr. Jana                                                                                                    | ODEVZDAVANI VYSLEDKU DO RIV V ROCE 2014 <ul> <li>na vŠCHT Praha v posluchárně Bill, v přízemí u postranního vchodu</li> </ul> <ul> <li>Moje semináře</li> <li>Strážce výzev</li> <li>Anna Mittnero</li> </ul> <ul> <li>Moje semináře</li> <li>Strážce výzev</li> <li>Anna Mittnero</li> </ul> <ul> <li>Moje semináře</li> <li>Strážce výzev</li> <li>Anna Mittnero</li> </ul> <ul> <li>Moje semináře</li> <li>Strážce výzev</li> <li>Anna Mittnero</li> </ul> <ul> <li>Moje semináře</li> <li>Strážce výzev</li> <li>Anna Mittnero</li> </ul> <ul> <li>Moje semináře</li> <li>Strážce výzev</li> <li>Anna Mittnero</li> </ul> <ul> <li>Moje semináře</li> <li>Strážce výzev</li> <li>Anna Mittnero</li> </ul> <ul> <li>Moje semináře</li> <li>Strážce výzev</li> <li>Regis</li> <li>uzaví</li> </ul> <ul> <li>Moje semináře</li> <li>Strážce výzev</li> <li>Regis</li> <li>uzaví</li> <li>ne velká zasedad místnoat Rektorétu ČVUT (tt2-218), zikova 1903/4, Praha 6 - Dejvice</li> <li>Novini</li> <li>soče se tvěze čommons v souvislosti s otevřeným přístupem (O</li></ul>                                                                                                    | Yá -<br>trace je<br>iena.                                                                                                    |
| VYSOKÁ Š<br>CHEMICK<br>VPRAZE<br>Oddělení t<br>Uvodní strana S<br>Menu<br>Uvodní strana<br>Semináře<br>Výzvy<br>Oddělení VaV<br>Kontakty     | iemináře C                                                                                                    | 10, 02,<br>2014<br>Od 11:00<br>PGICKÁ<br>L a VýZk<br>reative Comm<br>Creative<br>Creative<br>Commons<br>JUDr. Mată<br>JUDr. Mată                                                                                                    | ODEVZDAVANI VYSI EDKU DO RIV V ROCE 2014         Ima všecht Praha v posluchárně Bill, v přízemí u postranního vchodu         Ima všecht Praha v posluchárně Bill, v přízemí u postranního vchodu         Ima všecht Praha v posluchárně Bill, v přízemí u postranního vchodu         Ima všecht Praha v posluchárně Bill, v přízemí u postranního vchodu         Ima všecht Praha v posluchárně Bill, v přízemí u postranního vchodu         Ima všecht Praha v posluchárně Bill, v přízemí u postranního vchodu         Ima všecht Praha v posluchárně Bill, v přízemí u postranního vchodu         Ima všecht Praha v posluchárně Bill, v přízemí u postranního vchodu         Ima všecht Praha v posluchárně Bill, v přízemí prátupate 2020         Ve Commons, Open Access a program Horizont 2020         Velká zasedací místnost Rektorátu ČVUT (t82-218), Zikova 1903/4, Praha 6 – Dejvice         Immons, Open Access (otevřený přístup) a program Horizont 2020         Immons, Open Access (otevřený přístup) a program Horizont 2020         Immons, Open Access (otevřený přístup) a program Horizont 2020         Immons, Open Access (otevřený přístup) a program Horizont 2020         Immons, Open Access (otevřený přístup) a program Horizont 2020         Immons, Open Access (otevřený přístup) a program Horizont 2020         Immons, Open Access (otevřený přístup) a program Horizont 2020         Immons, Open Access (otevřený přístup) a program Horizont 2020         Immons, Open Access (otevřený přístup) a program Hori                                                                                                    | Yá -<br>trace je<br>iena.<br>Q<br>Kna ROZMANITOST N<br>Kirki VšCHT Praha<br>kkuální stav volkasti<br>ení a financování VáVy<br>publice                                                                              |
| VYSOKÁ Š<br>CHEMICK<br>Oddělení p<br>Oddělení p<br>Úvodní strana<br>Semináře<br>Výzvy<br>Oddělení VaV<br>Kontakty                            | iKOLA<br>O-TECHNOLO<br>DOTO VĚďU<br>iemináře (Cr<br>iemináře (Cr<br>iemináře (Cr<br>iemináře (Cr<br>iemináře (Cr<br>iemináře (Cr<br>iemináře (Cr<br>iemináře (Cr))<br>O (Cr)<br>O (Cr)<br>O | 10, 02,<br>2014<br>Od 11:00<br>PGICKÁ<br>L A VÝZK<br>reative Comr<br>Creative<br>Creative<br>Creative Co<br>Program<br>• vztah Crea<br>• využiti Grea<br>Přednášejí<br>JUDr. Jana<br>Prezentaci.<br>http://prezi<br>utm.campi                                                                                                    | ODEVZDAVANI VYSLEDKU DO RIV V ROCE 2014         Ima všecht Praha v posluchárně Bill, v přízemí u postranního vchodu         Ima všecht Praha v posluchárně Bill, v přízemí u postranního vchodu         Ima všecht Praha v posluchárně Bill, v přízemí u postranního vchodu         Ima všecht Praha v posluchárně Bill, v přízemí u postranního vchodu         Ima všecht Praha v posluchárně Bill, v přízemí u postranního vchodu         Ima všecht Praha v posluchárně Bill, v přízemí u postranního vchodu         Ima všecht Praha v posluchárně Bill, v přízemí u postranního vchodu         Ima všecht Praha v posluchárně Bill, v přízemí u postranního vchodu         Ima všecht Praha v posluchárně Bill, v přízemí u postranního vchodu         Ima všecht Praha v posluchárně Bill, v přízemí u postranního vchodu         Ima všecht Praha V poslu Praha Praha Pr                                                                                                    | Yá -<br>trace je<br>iena.                                                                                                    |
| VYSOKÁ Š<br>CHEMICK<br>VPRAZE<br>Oddělení t<br>Ovodní strana<br>Semináře<br>Výzvy<br>Oddělení VaV<br>Kontakty                                | iKOLA<br>D-TECHNOLO<br>DOTO VĚďu<br>iemináře , Cr                                                                                                    | 10, 02,<br>2014<br>Od 11:00<br>PGICKÁ<br>L a Výzk<br>reative Comm<br>Creative<br>Creative<br>Creati | ODEVZDAVANI VYSLEDKU DO RIV V ROCE 2014 <ul> <li>na vŠCHT Praha v posluchárně BIII, v přízemí u postranního vchodu</li> </ul> <ul> <li>Moje semináře</li> <li>Strážce výzev</li> <li>Anna Mittnero</li> </ul> <ul> <li>Moje semináře</li> <li>Strážce výzev</li> <li>Anna Mittnero</li> </ul> <ul> <li>Moje semináře</li> <li>Strážce výzev</li> <li>Anna Mittnero</li> </ul> <ul> <li>Moje semináře</li> <li>Strážce výzev</li> <li>Anna Mittnero</li> </ul> <ul> <li>Moje semináře</li> <li>Strážce výzev</li> <li>Anna Mittnero</li> </ul> <ul> <li>Moje semináře</li> <li>Strážce výzev</li> <li>Anna Mittnero</li> </ul> <ul> <li>Moje semináře</li> <li>Strážce výzev</li> <li>Regis</li> <li>uzaví</li> </ul> <ul> <li>Moje semináře</li> <li>Netká zasedad místnost Rektorétu ČVUT (t82-218), zikova 1903/4, Praha 6 – Dejvice</li> <li>Noviní</li> <li>9.0. Ja</li> <li>ne vleká zasedad místnost Rektorétu ČVUT (t82-218), zikova 1903/4, Praha 6 – Dejvice</li> <li>Noviní</li> <li>9.0. Ja</li> <li>Molance</li> <li>Cask re</li> <li>Myška, Jetav práva a technologií, Právnická fakulta Masarykovy univerzity, legal lead</li></ul>                                                                                                    | Kegistrace je<br>uzavřena.<br>/á -<br>trace je<br>řena.<br>9/<br>k na ROZIMANITOST N<br>15 <sup>5</sup> TICH VŠCHT Praha<br>ktivální tatv volkUSH Praha<br>skušní tatv volkUSH Praha<br>ktivální tatv volkUSH Praha |